# addlink Internal SSD FAQ SSD Can't be detected

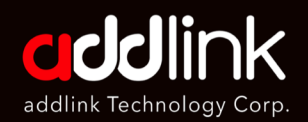

#### <u>Troubleshooting –</u> <u>Connector/ System</u>

Check SSD in BIOS

Check SSD in Windows

Partition and Format

# **Troubleshooting – Connector/System**

- 1. Remove, re-plug, reset and double check the connector and power on to see if the drive is there?
- 2. Try to plug SSD to another M.2 NVMe or SATA connector?
- 3. Try SSD in a different system if possible.
- 4. If you have another same type SSD, you can install it to dig out if the issue is coming from system or SSD
- 5. Check that your system has the latest BIOS (PC) installed.

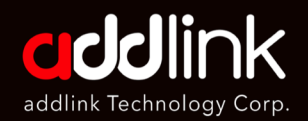

Troubleshooting – Connector/ System

#### Check SSD in BIOS

Check SSD in Windows

Partition and Format

# Check SSD in BIOS

Check if the SSD can be detected in PC (BIOS)

**Power on** the computer and press **"Delete" in your keyboard** and enter to BIOS to see If the SSD is there?

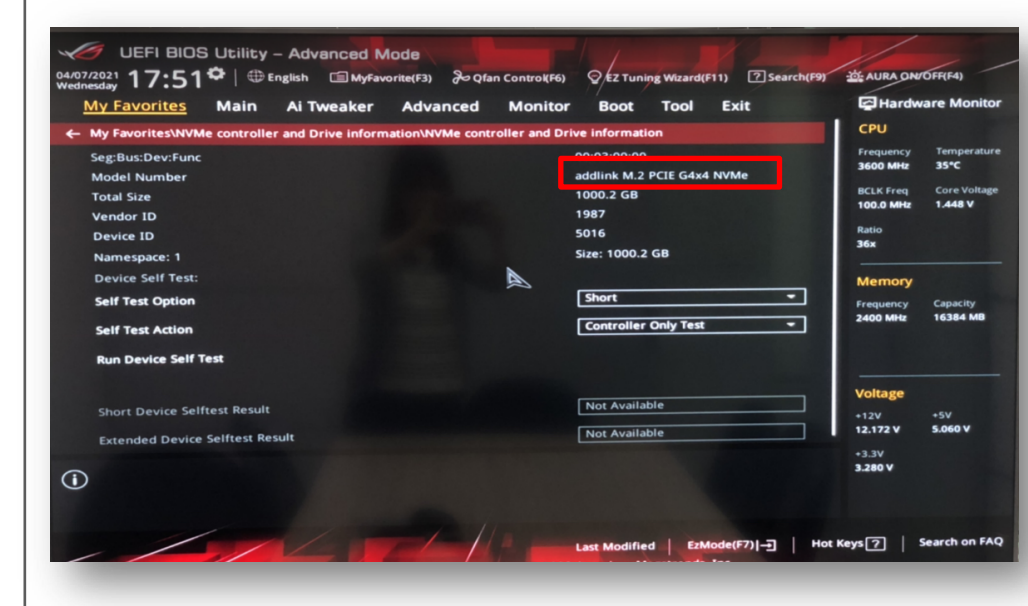

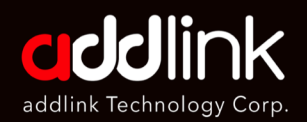

Troubleshooting – Connector/ System

Check SSD in BIOS

#### Check SSD in Windows

Partition and Format

# **Check SSD in Windows**

- 1. Right-click on Start, the windows icon on the bottom-left of the screen
- 2. Find [Task Manager] and open it

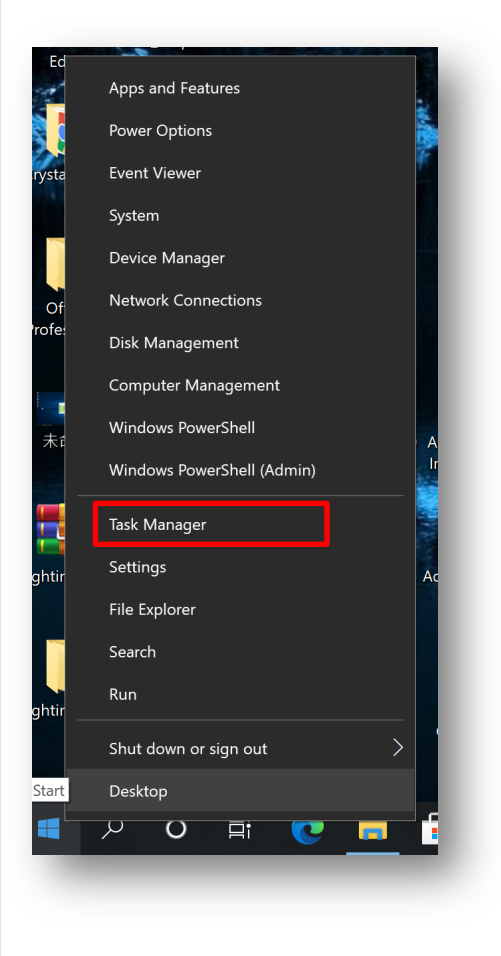

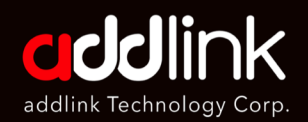

Troubleshooting – Connector/ System

Check SSD in BIOS

#### Check SSD in Windows

Partition and Format

# **Check SSD in Windows**

1. In Task Manager, Choose [Performance]

| 🙀 Task Manager                    |         |            |              |         | _        |         |
|-----------------------------------|---------|------------|--------------|---------|----------|---------|
| File Options View                 |         |            |              |         |          |         |
| Processes Performance App history | Startup | Users Deta | ils Services |         |          |         |
| ^                                 |         |            | 5%           | 10%     | 0%       | 0%      |
| Name                              | Status  |            | CPU          | Memory  | Disk     | Network |
| Apps (3)                          |         |            |              |         |          |         |
| > 🞻 Paint                         |         |            | 0%           | 7.9 MB  | 0 MB/s   | 0 Mbps  |
| 🕨 🙀 Task Manager                  |         |            | 0.1%         | 22.9 MB | 0.1 MB/s | 0 Mbps  |
| 🕨 肩 Windows Explorer              |         |            | 0%           | 55.5 MB | 0 MB/s   | 0 Mbps  |

#### 2. You can see if you SSD can be detected in Windows

| rocesses | Performance                      | App history | Startup Users                          | Details Services         |                                         |                   |               |
|----------|----------------------------------|-------------|----------------------------------------|--------------------------|-----------------------------------------|-------------------|---------------|
|          | CPU<br>3% 4.01 GH                | iz          | Disk 0                                 | ac                       | ddlink M.2 PC                           | le G3x4 NVN       | Vie RGB       |
|          | Memory<br>2.7/31.9 GB            | (8%)        |                                        |                          |                                         |                   |               |
|          | Disk 0<br><sup>SSD</sup><br>0%   |             |                                        |                          |                                         |                   |               |
|          | Disk 1 (C<br>SSD<br>1%           | ::)         | 60 seconds<br>Disk transfer rat        | e                        |                                         |                   | 0<br>100 KB/s |
|          | Disk 2 (D<br>Removable<br>0%     | ):)         |                                        |                          |                                         |                   |               |
|          | Ethernet<br>乙太網路<br>S: 0 R: 0 Kb | ops         | 60 seconds<br>Active time<br><b>0%</b> | Average response<br>0 ms | time Capacity:<br>Formatter<br>System d | 954 GB<br>d: 0 MB | 0             |
|          | GPU 0                            | Force GTX   | Read speed<br>0 KB/s                   | Write speed<br>0 KB/s    | Page file:<br>Type:                     | No<br>SSD         |               |

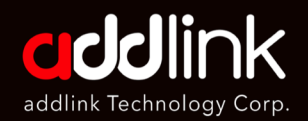

Troubleshooting – Connector/ System

Check SSD in BIOS

Check SSD in Windows

#### Partition and Format

# **Partition and Format**

If just purchase a new SSD, you probably need to do the partition and format in advanced.

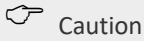

The Instructions are designed to help repartition and format an SSD. This process is data destructive and cannot be undone. After this procedure all the data on drive will be lost!!!

addlink is not guarantee the data stored on your SSD under any circumstances.

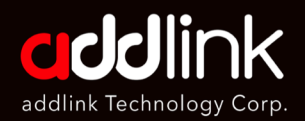

# SSD Enclosure FAQ

Compatibility Speed Operating File System Format

# On Windows 8.1/10

Q1. How to Partition and Format on Windows (8.1/10)

Answer:

1. **Right-click on Start,** the windows icon on the bottom-left of the screen. And Click [**Disk Management**].

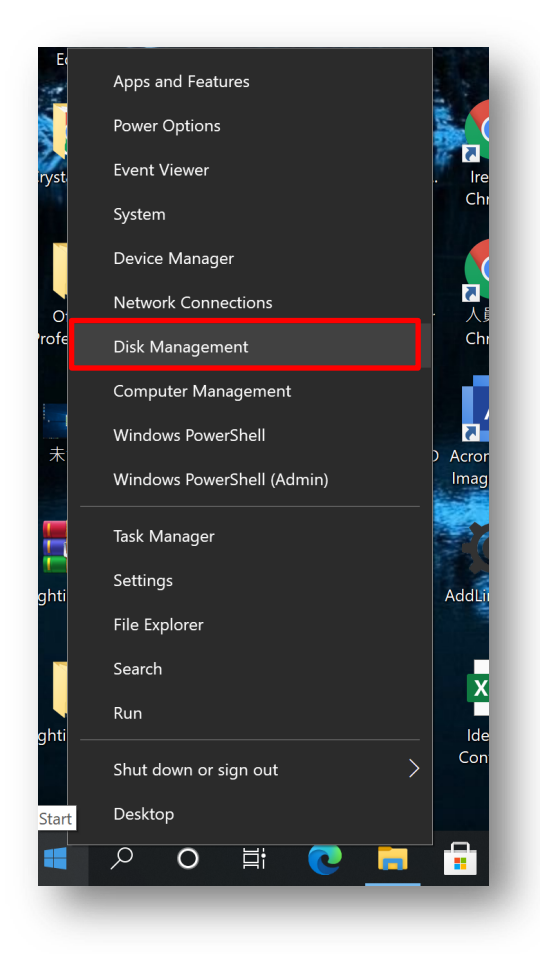

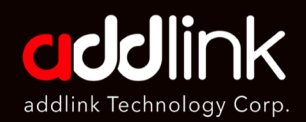

Troubleshooting – Connector/ System

Check SSD in BIOS

Check SSD in Windows

#### Partition and Format

2. The Disk Management Panel will display a list of available drives. Identify the drive that needs to be partitioned and formatted, and make sure that all critical data on this drive has been backed up elsewhere.

| Volume               | Layout          | Туре      | File System       | Status            | Capacity        | Free Sp      | % Free        |             |     |
|----------------------|-----------------|-----------|-------------------|-------------------|-----------------|--------------|---------------|-------------|-----|
|                      | Simple          | Basic     | NTFS              | Healthy (B        | 930.41 GB       | 868.29 GB    | 93 %          |             |     |
| — (D:)               | Simple          | Basic     | FAT32             | Healthy (P        | 14.91 GB        | 12.60 GB     | 85 %          |             |     |
| (Disk 1 partition 3) | Simple          | Basic     |                   | Healthy (R        | 574 MB          | 574 MB       | 100 %         |             |     |
| ➡ 系統保留               | Simple          | Basic     | NTFS              | Healthy (S        | 549 MB          | 516 MB       | 94 %          |             |     |
|                      |                 |           |                   |                   |                 |              |               |             |     |
|                      |                 |           |                   |                   |                 |              |               |             |     |
|                      |                 |           |                   |                   |                 |              |               |             |     |
| Tisk 0               |                 |           |                   |                   |                 |              |               |             |     |
| Basic                |                 |           |                   |                   |                 |              |               |             | -1  |
| 953.87 GB            | 953.87 GB       |           |                   |                   |                 |              |               |             |     |
| Online               | Unallocated     |           |                   |                   |                 |              |               |             |     |
|                      |                 |           |                   |                   |                 |              |               |             |     |
| Basic                | 多統保密            |           | (C)               |                   |                 |              |               |             | -1  |
| 931.51 GB            | 549 MB NTFS     |           | 930.41 GB NTFS    |                   |                 | 5            | 74 MB         |             |     |
| Online               | Healthy (System | , Active, | Healthy (Boot, Pa | ige File, Crash I | Dump, Primary F | Partition) H | lealthy (Reco | overy Parti | tic |
|                      |                 |           |                   |                   |                 |              |               |             |     |
| Unallocated Pr       | mary partition  |           |                   |                   |                 |              |               |             |     |
|                      |                 |           |                   |                   |                 |              |               |             |     |
|                      |                 |           |                   |                   |                 |              |               |             |     |
|                      |                 |           |                   |                   |                 |              |               |             |     |
|                      |                 |           |                   |                   |                 |              |               |             |     |
|                      |                 |           | _                 | _                 |                 | _            | _             | _           |     |
|                      |                 |           |                   |                   |                 |              |               |             |     |
|                      | _               |           |                   |                   |                 |              |               |             |     |

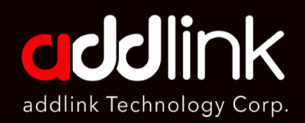

Troubleshooting – Connector/ System

Check SSD in BIOS

Check SSD in Windows

#### Partition and Format

- 3. Right-click the [unallocated space].
- 4. Click [New Simple Volume]

|                                                                                                    | A ENCLASSION - AD    | Contraction of the | ARR STRA          | a state       |                |                |        |                                         |          |          |
|----------------------------------------------------------------------------------------------------|----------------------|--------------------|-------------------|---------------|----------------|----------------|--------|-----------------------------------------|----------|----------|
| 📅 Disk Management                                                                                                    |                      |                    |                   |               |                |                | -      | -                                       | >        | <        |
| File Action View                                                                                                    | Help                 |                    |                   |               |                |                |        |                                         |          |          |
|                                                                                                    | j 🗩 🖌 🖾              |                    |                   |               |                |                |        |                                         |          |          |
| Volume                                                                                                    | Layout Ty            | pe                 | File System       | Status        | Capacity       | Free Sp        | % Free | 9                                       |          |          |
| 💻 (C:)                                                                                                    | Simple Ba            | sic                | NTFS              | Healthy (B    | 930.41 GB      | 868.29 GB      | 93 %   |                                         |          |          |
| (D:)                                                                                                    | Simple Ba            | sic                | FAT32             | Healthy (P    | 14.91 GB       | 12.60 GB       | 85 %   |                                         |          |          |
| (Disk 1 partition 3)                                                                                                    | Simple Ba            | isic               |                   | Healthy (R    | 574 MB         | 574 MB         | 100 %  |                                         |          |          |
|                                                                                                    | Simple Ba            | isic               | NTFS              | Healthy (S    | 549 MB         | 516 MB         | 94 %   |                                         |          |          |
|                                                                                                    |                      |                    |                   |               |                |                |        |                                         |          |          |
|                                                                                                    |                      |                    |                   |               |                |                |        |                                         |          |          |
|                                                                                                    |                      |                    |                   |               |                |                |        |                                         |          |          |
|                                                                                                    |                      |                    |                   |               |                |                |        |                                         |          |          |
|                                                                                                    |                      |                    |                   |               |                |                |        |                                         |          |          |
|                                                                                                    |                      |                    |                   |               |                |                |        |                                         |          |          |
| 2                                                                                                    |                      |                    |                   |               |                |                |        |                                         |          |          |
|                                                                                                    |                      |                    |                   |               |                |                |        |                                         |          |          |
| 1                                                                                                    |                      |                    |                   |               |                |                |        |                                         |          | · ^      |
| Disk 0                                                                                                    |                      |                    |                   |               |                |                |        | ,,,,,,,,,,,,,,,,,,,,,,,,,,,,,,,,,,,,,,, |          |          |
| Basic                                                                                                    |                      |                    |                   |               |                |                |        |                                         |          |          |
| 955.07 GD 9                                                                                                    | IS3.87 GB            |                    |                   |               |                |                |        |                                         |          |          |
| of the local sector of the local sector of the | manocated            |                    |                   |               | Now Simple Vol | umo            |        |                                         |          |          |
|                                                                                                    |                      |                    |                   |               | New Simple Vol | ume            |        |                                         |          |          |
| 📼 Disk 1                                                                                                    |                      | 1                  |                   | _             | New Spanned V  | oiume          |        |                                         |          |          |
| Basic                                                                                                    | 6.統保留                |                    | (·)               |               | New Striped Vo | lume           |        |                                         |          |          |
| 931.51 GB 5                                                                                                    | 49 MB NTFS           | 93                 | 0.41 GB NTFS      |               | New Mirrored \ | /olume         |        |                                         |          |          |
| Online                                                                                                    | lealthy (System, Act | tive, He           | ealthy (Boot, Pag | ge File, Cras | New RAID-5 Vo  | lume           | (1     | Recovery                                | Partitic |          |
|                                                                                                    |                      |                    |                   |               |                |                |        |                                         |          |          |
|                                                                                                    |                      | P                  |                   |               | Properties     |                | -      |                                         | _        | <b>v</b> |
| Unallocated Prin                                                                                                    | nary partition       |                    |                   |               | Help           |                |        |                                         |          |          |
|                                                                                                    |                      |                    |                   |               | . icip         |                |        |                                         |          |          |
|                                                                                                    |                      |                    |                   |               |                | and the second |        |                                         |          |          |
|                                                                                                    |                      |                    |                   |               |                |                |        |                                         |          |          |
|                                                                                                    |                      |                    |                   |               |                |                |        |                                         |          |          |
|                                                                                                    |                      |                    |                   |               |                |                |        |                                         |          |          |

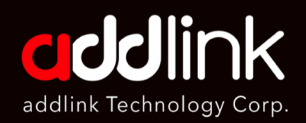

Troubleshooting – Connector/ System

Check SSD in BIOS

Check SSD in Windows

#### Partition and Format

- 5. The [New Simple Volume Wizard] will open.
- 6. Click [Next] to process.

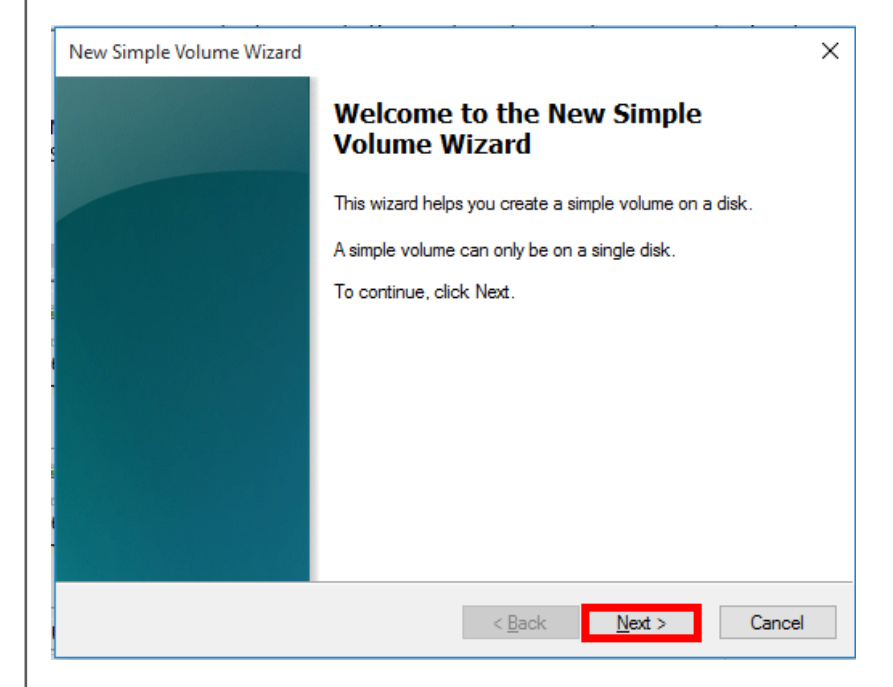

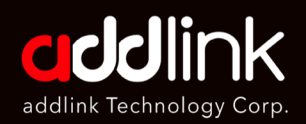

Troubleshooting – Connector/ System

Check SSD in BIOS

Check SSD in Windows

#### Partition and Format

### 7. Enter the Volume size and Click [Next]

| /olume                             |                                 |                                                       |               |          |             |                          |             |
|------------------------------------|---------------------------------|-------------------------------------------------------|---------------|----------|-------------|--------------------------|-------------|
| -                                  | Layout                          | Type File System                                      | Status        | Capacity | Free Sp     | % Free                   |             |
| New Simple                         | Volume Wizard                   |                                                       |               | ×        | 868.29 GB   | 93 %                     |             |
|                                    |                                 |                                                       |               |          | 12.60 GB    | 85 %                     |             |
| Choos                              | olume Size                      | between the maximum and mi                            | nimum sizes   |          | 574 MB      | 100 %                    |             |
|                                    |                                 |                                                       | innann oizoo. |          | 510 1010    | 34 70                    |             |
|                                    |                                 |                                                       |               |          |             |                          |             |
|                                    |                                 |                                                       |               |          |             |                          |             |
|                                    |                                 |                                                       |               |          |             |                          |             |
| Maxim                              | um disk space in MB:            | 976760                                                |               |          |             |                          |             |
| Minim                              | um disk snace in MB:            | 8                                                     |               |          |             |                          |             |
| IVIII III III                      | in disk space in MD.            | o                                                     |               |          |             |                          |             |
| Simple                             | volume size in MB:              | 300000                                                |               |          |             |                          |             |
| -                                  |                                 |                                                       |               |          |             |                          |             |
| -                                  |                                 |                                                       |               |          |             |                          |             |
| Ba                                 |                                 |                                                       |               |          |             |                          |             |
| 95                                 |                                 |                                                       |               |          |             |                          |             |
|                                    |                                 |                                                       |               |          |             |                          |             |
| Dn                                 |                                 |                                                       |               |          |             |                          |             |
| On                                 |                                 |                                                       |               |          |             |                          |             |
| Dn                                 |                                 |                                                       |               |          |             |                          |             |
|                                    |                                 | < Back                                                | Next >        | Cancel   |             |                          |             |
| Dr<br>Ja:                          | 11549 MB NITES                  | < Back                                                | Next >        | Cancel   | 5           | 74 MB                    |             |
| Dr<br>Ba<br>Ba<br>Di top<br>Dnline | 549 MB NTFS<br>Healthy (System, | < Back<br>930.41 GB NTFS<br>Active, Healthy (Boot, P. | Next >        | Cancel   | artition) 5 | 74 MB<br>ealthy (Recover | ry Partitic |

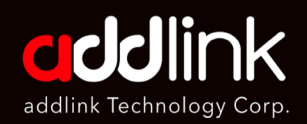

Troubleshooting – Connector/ System

Check SSD in BIOS

Check SSD in Windows

#### Partition and Format

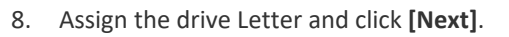

| 📅 Disk Management                                                                                                  |                          |                 |           | _             |           | $\times$ |
|----------------------------------------------------------------------------------------------------|--------------------------|-----------------|-----------|---------------|-----------|----------|
| File Action View Help                                                                                              |                          |                 |           |               |           |          |
| 🔶 🗊 🛛 🖬 🗩 🗹 🖾                                                                                                    |                          |                 |           |               |           |          |
| Volume Layout Type File Sys                                                                                        | em Status                | Capacity        | Free Sp   | % Free        |           |          |
| <ul> <li>New Simple Volume Wizard</li> </ul>                                                                       |                          | ×               | 868.29 GB | 93 %          |           |          |
|                                                                                                    |                          |                 | 12.60 GB  | 85 %          |           |          |
| <ul> <li>Assign Drive Letter or Path</li> <li>For opping arrange you can assign a drive letter or drive</li> </ul> | noth to your partition   |                 | 574 MB    | 100 %         |           |          |
| <ul> <li>Por easier access, you can assign a drive letter or drive</li> </ul>                                      | patri to your partition. |                 | 210 IVIB  | 94 %          |           |          |
|                                                                                                    |                          |                 |           |               |           |          |
|                                                                                                    |                          |                 |           |               |           |          |
|                                                                                                    |                          |                 |           |               |           |          |
| Assign the following drive letter:                                                                                 | E ~                      |                 |           |               |           |          |
| ( ) Mount in the following empty NUES folder:                                                                      |                          |                 |           |               |           |          |
|                                                                                                    | Rrowce                   |                 |           |               |           |          |
|                                                                                                    | blowse                   |                 |           |               |           |          |
| O Do not assign a drive letter or drive path                                                                       |                          |                 |           |               |           |          |
| _                                                                                                    |                          |                 | -         |               |           |          |
| Ba                                                                                                    |                          |                 |           |               |           |          |
| 95                                                                                                    |                          |                 |           |               |           |          |
| On                                                                                                    |                          |                 |           |               |           |          |
|                                                                                                    |                          |                 |           |               |           |          |
|                                                                                                    |                          |                 |           |               |           |          |
| -                                                                                                    | k Nort >                 | Canaal          |           |               |           |          |
| Ba:                                                                                                    | Next >                   | Carloel         |           |               |           |          |
| 93'1.51 GB 549 MB NTFS 930.41 GB                                                                                   | NTFS                     |                 | 5         | 74 MB         |           |          |
| Unline Healthy (System, Active, Healthy (E                                                                         | oot, Page File, Crash    | Dump, Primary P | artition) | lealthy (Reco | overy Par | titic    |
|                                                                                                    |                          |                 |           |               |           |          |
|                                                                                                    |                          |                 |           |               |           |          |
| Unallocated Primary partition                                                                                      |                          |                 |           |               |           |          |

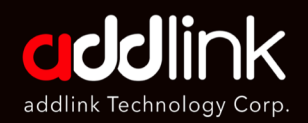

Troubleshooting – Connector/ System

Check SSD in BIOS

Check SSD in Windows

#### Partition and Format

## 9. Set the **file system** and click **[Next]**.

| Volume              | Lavout                                                                                                    | Type             | File System                         | Status            | Capacity     |        | Free Sp    | % Free                        |          |        |
|---------------------|----------------------------------------------------------------------------------------------------|------------------|-------------------------------------|-------------------|--------------|--------|------------|-------------------------------|----------|--------|
| New Simple          | New Simple Volume Wizard X     Format Partition     To store data on this partition, you must format it first. |                  |                                     |                   |              |        |            | 93 %<br>85 %<br>100 %<br>94 % |          |        |
| Choos               | e whether you want to                                                                                          | o format this vo | lume, and if so, wh                 | at settings you v | want to use. |        |            |                               |          |        |
| 0                   | Do not format this volu                                                                                        | ume              |                                     |                   |              |        |            |                               |          |        |
| ۲                   | Format this volume wi                                                                                          | th the following | settinas:                           |                   |              |        |            |                               |          |        |
|                     | File svstem:                                                                                                   | NTES             | s                                   | ~                 |              |        |            |                               |          |        |
|                     | Allocation unit size:                                                                                          | exFA             | -<br>ЛТ<br>З                        |                   |              |        |            |                               |          |        |
| -                   | Volume label:                                                                                                  | New              | Volume                              |                   |              |        |            |                               |          |        |
| Ba                  | 🖂 Perform a quick                                                                                              | format           |                                     |                   |              |        |            |                               |          |        |
| On                  | Enable file and                                                                                                | older compres    | sion                                |                   |              |        |            |                               |          |        |
| _                   |                                                                                                    |                  |                                     |                   |              |        |            |                               |          |        |
| Bat                 |                                                                                                    |                  | < Back                              | Next >            | Cancel       |        |            |                               |          | _      |
| 931.51 GB<br>Online | 549 MB NTFS<br>Healthy (Systen                                                                                 | n, Active, H     | 930.41 GB NTFS<br>Healthy (Boot, Pa | ge File, Crash    | Dump, Prim   | ary Pa | rtition) H | 74 MB<br>ealthy (Recc         | overy Pa | rtitic |

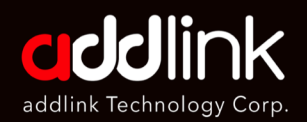

Troubleshooting – Connector/ System

Check SSD in BIOS

Check SSD in Windows

#### Partition and Format

#### 10. Click [Finish] to begin formatting the Drive.

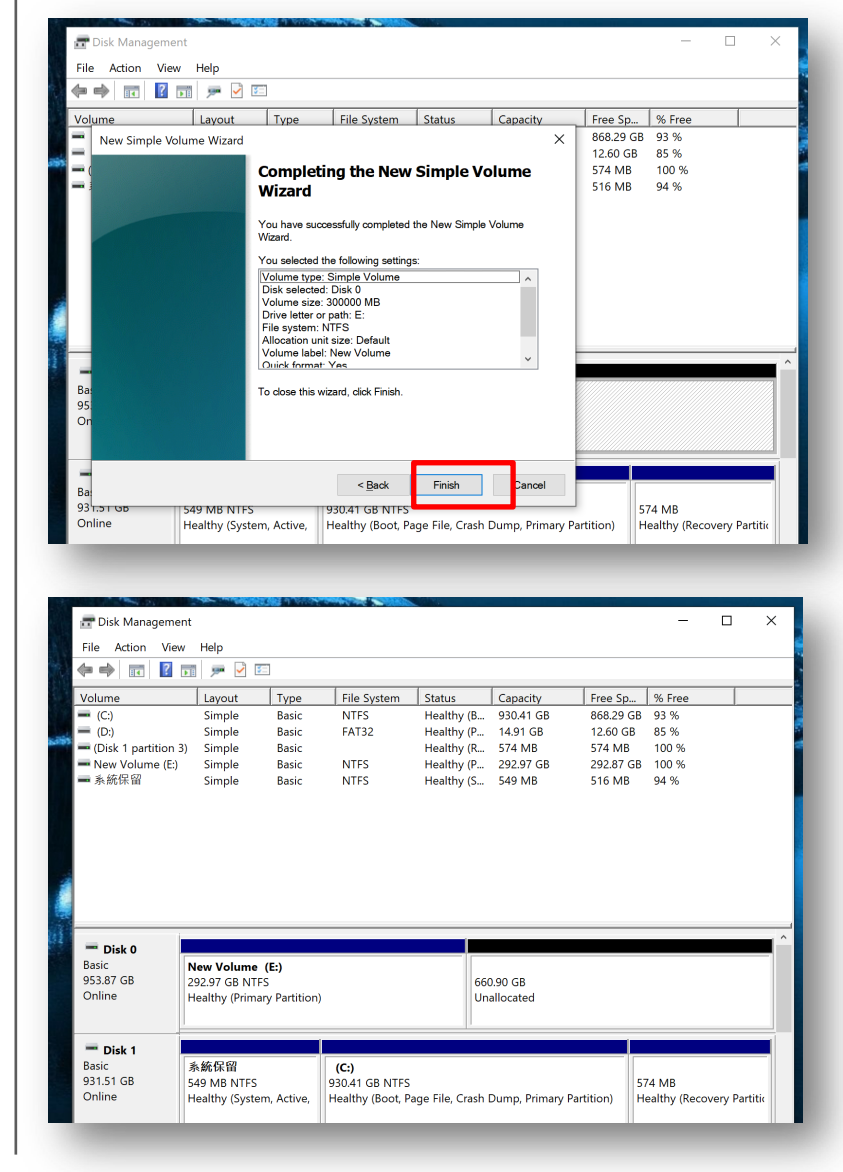

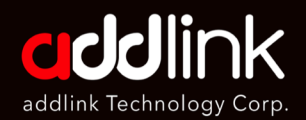

Troubleshooting – Connector/ System

Check SSD in BIOS

Check SSD in Windows

#### Partition and Format

# **On Macbook**

Q1. How to Format on Mackbook

Answer:

Macbook have different OS version. You can go the link below to format a storage device on Macbook.

https://support.apple.com/en-ca/guide/disk-utility/dskutl14079/20.0/mac/11.0

#### HEADQUARTER

6F., No. 300, Ruiguang Rd., Neihu Dist., Taipei City 114, Taiwan (R.O.C.)

#### CONTACT INFORMATION

TEL : +886-2-8797 3116 FAX : +886-2-8797 3522

www.addlink.com.tw